نسخه اول

# آموزش راه اندازی هیرو

تکه ی کوچک از چیزی بزرگ...

Edwin Baboomian SMARTBEEN.COM

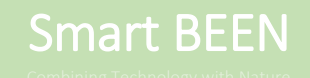

آرشيو نسخه ها:

| توضيح                                                   | تاريخ    | شماره نسخه | رديف |
|---------------------------------------------------------|----------|------------|------|
| نسخه اول – ثبت نام، اتصال هیرو به پنل، شارژ حساب کاربری | 12/دى/94 | 20160102   | 1    |

#### آموزش راه اندازی هیرو و نحوه اتصال گلخانه شما به اینترنت.

در این بخش به صورت سریع مروری بر موارد مورد نیاز برای راه اندازی هیرو خواهیم داشت.

- 1. ایجاد حساب کاربری در وب سایت SmartBeen.
  - 2. خريد هيرو
- سیم کارت ایرانسل ویا همراه اول. (سیم کارت بدون پین کد باید باشد)
  - 4. شارژ سیم کارت

آموزش قدم به قدم راه اندازی هیرو:

جهت ثبت نام وارد سایت <u>www.SmartBeen.com</u> شوید.

از منو بالای صفحه نشانگر موس را بر روی گزینه کنترل اینترنتی نگه دارید، سپس گزینه ثبت نام را انتخاب کنید.

| Smart Been<br>Contining nature with technology | خانه کنترل اینترنتی خدمات محمولات اخبار فروشگاه معرفی تماس با ما<br>ثبت نام |
|------------------------------------------------|-----------------------------------------------------------------------------|
|                                                | ورود به پنل                                                                 |
|                                                | دمو محیط کاربری                                                             |
|                                                | اسمارت سر توليد کننده تحميرات هو شمند گلخانه اي                             |

پس از آن وارد صفحه دیگری خواهید شد که از شما تعدادی سوال خواهد پرسید. شما باید نام و نام خوانوادگی خودتان را وارد کنید.

سپس شماره موبایل خودتان را وارد کنید. "نکته مهم: شماره موبایل شما به عنوان نام کاربری جهت ورود به سیستم استفاده خواهد شد."

پس از آن کلمه عبور خود را تعریف کنید. در قسمت تایید پسورد نیز دوباره پسورد قبلی را جهت تایید وارد کنید و دکمه سبز رنگ را فشار دهید. پس از آن برای تایید حساب کاربری برای شما یک پیام کوتاه ارسال خواهیم کرد.

| ضویت در سیستم پر دارس ابری دروه اسمار | راهمی، سیمده، رینی، سمرد<br>بین                                                                                                    |
|---------------------------------------|----------------------------------------------------------------------------------------------------|
| او نام ځانوادگۍ: «                    | <b>قدم اول</b> شما از طریق این مستحه یک حسار<br>کاربری برای خودتان ایماد میکنید. (شماره تمام<br>شما به سوان نام کاربری و برای ورود به پتا |
| ەترە مورايل: •                        | مدیریت کادانه استفاده میشود».<br><b>قدم دوم</b> پس از فنال سازی تساب کاربری و ش                                                           |
| شىمارە موبايل: مىللا: 09121234567 💓   |                                                                                                    |
| ور د چیت ورود به سیستم: «             | شتاسایی محمول در وب سایت بالانسته ده<br>رخوبت و میران گزر های آلاینده گذشته خود .<br>مشتهده دونومید کرد.                                  |
| » ئۇتتىسىيىدەر كۈرۈختىر كېرى          | استام میون در این مسیری دس است پرد مسیر<br>ایکند، همیزین شماره داشی هایی که ها<br>مسیرید در شریط انشارازی مانند قطع بری، ذرای             |
| عضو شويد                              |                                                                                                    |

Combining Technology with Natur

پس از اینکه نام کاربری را تعریف کردید بلافاصله میتوانید وارد حساب کاربری خود شوید.

نام کاربری شما همان شماره تماس شماست و پسورد را نیز خودتان تعریف کرده بودید را وارد کنید.

دقت کنید که بخش کلمه عبور به بزرگ و کوچک بودن حرف کاملا حساس است، بنابراین همانگونه که در بخش ثبت نام تعریف کرده بودید اینجا نیز از آن استفاده کنید.

| HALV VITTING                                                                                                    | When the local and the second                                   | UN THE CAN                                                                      |                       | TUT                                                                                                    |
|----------------------------------------------------------------------------------------------------|-----------------------------------------------------------------|---------------------------------------------------------------------------------|-----------------------|----------------------------------------------------------------------------------------------------|
| SB Cloud                                                                                                    | WAR WANTER STATE                                                | C MALLA                                                                         | 1                     | 1 A                                                                                                    |
| TORATINATION DE LA CALINA DE LA CALINA DE LA CALINA DE LA CALINA DE LA CALINA DE LA CALINA DE LA CALINA DE LA C                                                                                                    | and the second                                                  | HOLD THE STREET                                                                 |                       |                                                                                                    |
| and the state                                                                                                    | A CART                                                          | Carlo Carlos                                                                    | Ser.                  | and and                                                                                                    |
| 1000 B 100                                                                                                    | Ren aller I                                                     |                                                                                 | 72.0                  | A State                                                                                                    |
|                                                                                                    |                                                                 |                                                                                 |                       |                                                                                                    |
|                                                                                                    |                                                                 |                                                                                 |                       |                                                                                                    |
| ر اهتما استفاده از بنل هبر و                                                                                                    |                                                                 |                                                                                 | 0.000                 | مرمد بمنا كليب                                                                                                    |
| <b>ر اهتما استفاده از پنل هیرو</b><br>پساز ورود به پنل هیرو شما میتوانید گاذانه                                                                                                    |                                                                 |                                                                                 | ی هی <mark>ر</mark> و | ورود به <mark>پنل کار</mark> بر                                                                                                    |
| راهنما استفاده از پنل هیرو<br>پس از ورود به پنل هیرو شما میتوانید گفانه<br>های خود را بینید، اگر چیزی را مشاهده نمیکند<br>بدین مناور است که شما هنوز هیروی به گفانه                                                                                                    |                                                                 |                                                                                 | ی هیرو                | ورود به <mark>پنل کاربر</mark><br><sup>شاره صلی ۱</sup>                                                                                                    |
| ر اهتما استفاده از پنل هیرو<br>پس از ورود به پل هیرو شما میوانید گفانه<br>های خود ( بینید. اگر چیزی را مشاهده میکند<br>خود آمایه لکرد. این اینکار روی دکمه آنی<br>رنگ کارک کتری.                                                                                                    |                                                                 |                                                                                 | ی هیرو<br>ا           | <b>ورود به پنل کاربر</b><br><sup>شمارہ تعلی، ،<br/>09121234567</sup>                                                                                                    |
| ر اهتما استفاده از پنی هیرو<br>پس از ورود به پنی هیره شما میونید کاشانه<br>های خود را ببینید، اگر چیزی را مشاهده میکند<br>«بود تفاقه نکرد» اید. برای اینکار روی دکمه آبی<br>رنگ کایی کنید.                                                                                                    |                                                                 |                                                                                 | ی هیرو<br>ه           | <b>ورود به پنل کاربر</b><br><sup>شناره علی، ،<br/>09121234567<br/>پیورد: ،</sup>                                                                                                    |
| ر اهتما استفاده از پنل هیرو<br>بین از ورود به بال میرو شما میتوانید گفانه<br>ماین خوا بنیوید اگر چیزی امالمحمد میکرد<br>بدی ماهر است 36 مقام میتوری میریده اکما<br>خوا تمانه کرد هایی اینکار روی دکمه آنی<br>اکبرانی مصوری امادیاری میرو                                                                                                    |                                                                 |                                                                                 | ی هیرو<br>۲           | <b>ورود به پنل کاربر</b><br><sup>شناره عنی ،<br/>99121234567<br/>پیرید: •</sup>                                                                                                    |
| ر اهتما استفاده از پنل هیرو<br>پس از مود بنای سر و شنا بوانیه گفته<br>فود (سیایه در این این اهله دسیدی<br>نود اعلام کرداید . رای پنک روی که آنی<br>در اعلام کرداید . رای پنک روی که آنی<br>اعراق اعلام این این این این این این این این این این                                                                                                    |                                                                 |                                                                                 | ی هیرو<br>ه           | <b>ورود به پنل کاربر</b><br><sup>شمر</sup> دعلی، ،<br>0912124567<br>پیورد: ،<br>ورد                                                                                                    |
| ر اهما استفاده از پنل هیرو<br>پیر گرم به بنل ایم قشام ایش که این است<br>بوی مورد رییندی که این ورین استفادهین<br>بوی مورد این که تمام مور میرویه کاشه<br>روی این که این این این این این این این<br>روی این که این این این این این این این این این این                                                                                                    |                                                                 |                                                                                 | ی هیرو<br>۱           | <b>ورود به پنل کاربر</b><br>شفره عطی، ۹<br>سورد، ۹<br>۱۹۹۹<br>۱۹۹۹<br>۱۹۹۹<br>۱۹۹۹                                                                                                    |
| ر اهتما استفادة از پنل هیرو<br>بیر از میره برد باری میرو شما قوانی کناه<br>بردی میرود زیریدی کم این<br>بردی میرو این که ماه میر میروی که این<br>در که این این این<br>افترانی میروی به ایدانی میرو                                                                                                    | اربونا                                                          | ملك تقر                                                                         | ی هیرو<br>ی           | ورود به پنل کاربر<br>منابعتین،<br>۱۹۵۵<br>۱۹۹۵<br>۱۹۹۵<br>۱۹۹۵<br>۱۹۹۵<br>۱۹۹۵<br>۱۹۹۵<br>۱۹۹                                                                                                    |
| ر اهما استفاده از پنل هیرو<br>بیرا دور بیدیان میرد شمایشید بیری استفادهی<br>بری مورد رییدی کردی استفادهی میرود.<br>بری میرود است که منطق میرود میرود کنه<br>ایران میرود این است میرود است میرود<br>است میرود است میرود است میرود است میرود<br>است میرود است میرود این است میرود است میرود<br>است میرود این است میرود این است میرود این است میرود این است میرود<br>است میرود این است است میرود این است میرود این است میرود این است میرود این است میرود این است میرود این است میرود<br>است میرود این است میرود این است میرود.<br>میرود این است میرود این است میرود این است میرود این است میرود این است میرود این است میرود این است میرود این است<br>میرود این است میرود این است میرود این است میرود این است میرود این این این این است میرود این است میرود این است میرود.<br>میرود این است میرود این است میرود این این این این این این این این این این | ایری به<br>ایران میاین (کرار شمال ملکافیل تیزان                 | سقتين تقرر<br>وسفته فشلي گذارند ها سياست اصلي                                   | ی هیرو<br>۱           | ورود به پنل کاربر<br>منزه سن،<br>سهرد:<br>سهرد:<br>مرد<br>منفی مربرهم                                                                                                    |
| ر المتما استفادة از پنل میرو<br>بیر از مرد بین ایم دستر الیونی المندستی<br>نوی در بینی در این الیون در بینی در این<br>در این ایم در این ایم در این ایم در<br>در این ایم در این ایم در<br>ایوانی اسوری الالار میرانی ایم این<br>در ایم در این ایم در این این                                                                                                    | ارىق تە<br>تېرىن دېرىن ۋارلىر قىلىر<br>دىلىقى دىرىن مۇلىر بىرىن | علایہ تقی<br>ریمہ فلڈل کالاد کا میاست اسلی<br>انڈکٹری ریمت میں بھیل کالی کالانہ | ی هیرو                | ورود به پنل کاربر<br>میردسی -<br>۱۹۵۵ - ۱۹۵۵<br>۱۹۵۵ - ۱۹۹۵<br>۱۹۹۵ - ۱۹۹۵ - ۱۹۹۵<br>۱۹۹۵ - ۱۹۹۵ - ۱۹۹۵ - ۱۹۹۵ - ۱۹۹۵ - ۱۹۹۵ - ۱۹۹۵ - ۱۹۹۵ - ۱۹۹۵ - ۱۹۹۵ - ۱۹۹۵ - ۱۹۹۵ - ۱۹۹۵ - ۱۹۹۵ - ۱۹۹۵ - ۱۹۹۵ |

سپس اگر اطلاعات وارد شده صحیح باشد وارد صفحه زیر خواهید شد:

این پنل مدیریتی شما خواهد بود از این پس میتوانید هر تعداد هیرو که داشته باشید را به این قسمت اضافه کنید و به راحتی آنها را مدیریت کنید. با یک نگاه میتوانید دما، رطوبت، کیفیت هوا و برق گلخانه را مشاهده کنید.

| Centering rature with technology |                          | خروج از حساب کاربری  | عتبار شما: (اتومان میباشد.  | دیریت حساب کاربری<br>ا   |
|----------------------------------|--------------------------|----------------------|-----------------------------|--------------------------|
|                                  | معرفي تماس با ما         | اخبار فروشگاه        | خدمات محصولات               | فانه كنثرل اينترنتي      |
|                                  |                          | ديد.                 | ە يىل مديريتى قودتان قوش آە | سلام ادوین بارومیان عزیز |
|                                  |                          | ردكەرايىن كلىك كىرد. | رای اشاقه کردن هیرو جدید رو | شناهج هيرواي تتارين أر   |
|                                  | ﻪكردن <b>م</b> يرو جديد. |                      |                             |                          |
|                                  |                          |                      |                             |                          |
|                                  |                          |                      |                             |                          |
|                                  |                          |                      |                             |                          |

اما چون شما اولین باری است که حساب کاربری ایجاد کرده اید هیچ هیرو ای ندارید. برای اینکه هیرو را اضافه کنید روی دکمه سبزرنگ وسط صفحه کلیک کنید تا وارد صفحه بعدی شوید. (همانند شکل زیر)

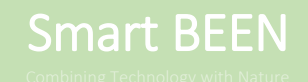

| Combering nature with lectronology |                         |                                                    |                                |
|------------------------------------|-------------------------|----------------------------------------------------|--------------------------------|
|                                    | معرفی تماس با ما        | امات محصولات اخبار فروشگاه                         | انه کنترل اینترنتی ف           |
|                                    | اندرا سلطنده تواهيد كرد | لت محمول درج شده را وارد کنید. پس از آن اهامات گاه | اطلا کد شناسایی هیزورا که در پ |
|                                    |                         |                                                    | انمال به هبرو                  |
|                                    |                         |                                                    |                                |
|                                    |                         |                                                    |                                |
|                                    |                         |                                                    |                                |

در هنگام خرید بر روی جعبه هیرو یک کد شش رقمی بر روی حک شده است. به عنوان مثال 758043. این عداد را به ترتیب از چپ به راست و بدون فاصله تایپ کنید. چنانچه کد شناسایی صحیح باشد وارد مرحله بعدی خواهید شد.

| اخبار قروشگاه معرفی                                                                              | تماس با ما                                                                                                    |                                                                                                    |  |  |  |
|--------------------------------------------------------------------------------------------------|----------------------------------------------------------------------------------------------------|----------------------------------------------------------------------------------------------------|--|--|--|
| المسالي با مواطبت الدائم الدير جدول زير دخان أكانته ازير را مياولاية ميينية.                     |                                                                                                    |                                                                                                    |  |  |  |
| بش داده نمیشود به این هنی است که دس                                                              | کاه شما هنوز به اسمارت                                                                                                    | بين متصل نشده ويا هيرو روشن نشده ا                                                                                                    |  |  |  |
| ر طويت گلطانه: 99                                                                                |                                                                                                    | مېزان کار مونوکسيد کرين: 400                                                                                                    |  |  |  |
| Clayab2                                                                                          | 9                                                                                                    | راهنمایی                                                                                                    |  |  |  |
| نام گلخانه شاما؟                                                                                 |                                                                                                    | در این آسمت پاید مشغمات گلفانه و تنظیمات پاره مواز دما.<br>رطوبت و متونکسید کرین آن را مشخص کنید.<br>سپس در قدم بعد باید شغاره نماس مدن انتظراری را تعریف تنیه ت                                                                     |  |  |  |
| بیشترین حد عمار                                                                                  |                                                                                                    |                                                                                                    |  |  |  |
| کمترین خد مجار                                                                                   |                                                                                                    |                                                                                                    |  |  |  |
| بيشترين حد محار                                                                                  |                                                                                                    |                                                                                                    |  |  |  |
| کمترین حد مجار                                                                                   | 0                                                                                                    |                                                                                                    |  |  |  |
| بيشترين خذ محار                                                                                  | 101                                                                                                    |                                                                                                    |  |  |  |
| کمنزین جد مجار                                                                                   |                                                                                                    |                                                                                                    |  |  |  |
| - management of                                                                                  |                                                                                                    |                                                                                                    |  |  |  |
| میتوادی<br>میتوادی<br>()<br>()<br>()<br>()<br>()<br>()<br>()<br>()<br>()<br>()<br>()<br>()<br>() | م بیوند<br>میهود به این سی است که دست<br>میهود به این سی است که دست<br>میر مندری هم معدار<br>میرشندری هم معدار<br>میرشندری هم معدار<br>میرشندری هم معدار<br>کمیری هم معدار | م بینید<br>میلود به این سی است که دستگاه شاه مور به استرت<br>برشت که نست که دستگاه شاه مور به استرت<br>برشت که است که دستگاه شاه مور به استرت<br>امرا گذاشته شدها<br>میلی در معار<br>کمینی حد معار<br>این میلی معار<br>کمینی حد معار |  |  |  |

این بخش یکی از مهمترین بخش تنظیمات میباشد. این بخش را با دقت تکمیل کنید.

مشخصات گلخانه: در این بخش میتواند از نام گلخانه خود استفاده کنید تا بعدا که تعداد هیروهای شما افزایش یافت بتوانید گلخانه ها را از هم تشخیص دهید. به عنوان مثال: "گلخانه رز هیدروپونیک – محلات". سعی کنید از یک نام واحد استفاده کنید.

تنظیمات دما: این بخش از دو قسمت تعریف شده، بخش اول بیشترین حد مجاز گلخانه را تعریف کنید، در بخش دوم نیز کمترین حد مجاز دما را وارد کنید. درواقع شما با اینکار حد مجاز دما گلخانه را بر حسب گیاهان موجود در آن تعریف میکنید. مثال: دما بین 15 الی 20 درجه مجاز است. در غیر این صورت به شماره تلفن های اضطراری پیام هشدار ارسال خواهد کرد. <u>شما مجاز به</u> تعریف دمای 10- الی 100+ درجه سانتی گراد را دارید.

**تنظیمات رطوبت**: مانند بخش دما از دو بخش برای تایین حد مجاز استفاده شده، در صورتی که رطوبت از حد مجاز کم شود به شما پیغام خطر ارسال خواهد شد. شما مجاز به تعریف تنظیمات بین 0 الی 100 درصد رطوبت را دارید.

**تنظیمات منوکسید کربن**: در این بخش حد مجاز مربوطه را تعریف میکنید. درصورتی که منوکسید کربن از حد تعریف شده بالاتر برود ما به شما اطلاع خواهیم داد. بازه مجاز: 0 الی 1000ppm

پس از آنکه تنظیمات مورد نیاز تکمیل شد بر روی ذخیره مرحله اول کلیک کنید. در مرحله بعد شما میتوانید شماره تلفن های اضطراری را تعریف کنید. محدودیتی در این بخش وجود ندارد و شما میتوانید هرتعداد شماره تماس اضطراری را وارد کنید. نکته: دقت داشته باشید که هزینه ارسال مربوط به هر پیام کوتاه طبق تعریف مخابرات بوده و از حساب کاربری شما کسر خواهد شد.

|                                                                                                    | له لړ ر                                                                                                    | محصولات اخبار فروشگاه معرفی تماس                         | انه کنترل اینترنتی خدمات                |  |  |
|----------------------------------------------------------------------------------------------------|----------------------------------------------------------------------------------------------------|----------------------------------------------------------|-----------------------------------------|--|--|
|                                                                                                    | -                                                                                                    | کنید. در ضمن به سورت تودکار شطره تلفن شط به لیست اطلام ذ | قدم آذر، شطره تلقن های انتقراری را واره |  |  |
| راهنمایی                                                                                                    |                                                                                                    |                                                          |                                         |  |  |
| در است ایل شطیار معنی مجاز گاخله را وارد کردید.<br>در این مرحله شماره تماس های اشطراری را وارد کنید. شما میتوانید | در آیست فاکستری رنگ شطره تلفن های وارد شده را فیبیتید و در لیست سبز میتوانید شماره تلفن های جدید را وارد کنید. |                                                          |                                         |  |  |
| بیش از یک شماره تلفن را وارد کنید.<br>پس از اینکه شماره تلفن های مورد نظر را وارد کر دید دکمه نیایی               |                                                                                                    |                                                          |                                         |  |  |
| » کردن <i>تنقیمات را فشار دهید</i> .                                                                              | Û                                                                                                    | 09354979717                                              | Jestruss                                |  |  |
|                                                                                                    |                                                                                                    | ید شمارهٔ تلفن ها و نوایی گردن تنافیطت.                  | •                                       |  |  |
|                                                                                                    |                                                                                                    |                                                          | افزودن شطره تلفن های اضغراری جدید       |  |  |
|                                                                                                    |                                                                                                    | بام خانوادگی جهت باداوری در لیست                         | م مناخب خط:                             |  |  |
|                                                                                                    |                                                                                                    | 093121234567 :Vius                                       | ماره تماس:                              |  |  |
|                                                                                                    |                                                                                                    | ذخيره در دفتر تلغى                                       |                                         |  |  |

در این بخش دو قسمت مهم وجود دارد. بخش خاکستری رنگ شماره تلفن های اضطراری را نشان میدهد. با به صورت پیشفرض شماره تلفن شما را در این بخش قرار میدهیم.

در صورتی که مایل باشید میتوانید شماره تلفن افراد دیگر مانند کارگران، سرکارگران، تعمیرکاران، همسایگان ویا سایر افراد مجاز و مورد اطمینان را وارد کنید. نکته: در این بخش محدودیتی بر روی شماره تلفن ها ندارید و میتوانید بینهایت شماره تلفن اضطراری را تعریف کنید. جهت این کار مانند یک دفترچه تلفن، نام، نام خانوادگی افراد و شماراه موبایل آنها را وارد کنید.

نکته: شما حتما باید یک شماره تلفن اضطراری را تعریف کنید. در غیر این صورت ما نمیتوانیم در شرایط اضطراری شما را مطلع کنیم.

جهت حذف شماره تلفن هایی که اشتباه وارد شده است میتوانید از علامت سطل زباله کنار هر شماره استفاده کنید. پس از حذف شماره تلفن دیگر امکان بازیابی شماره تماس وجود ندارد.

پس از اینکه تنظیمات مورد نیاز انجام شد، با کلیک بر روی دکمه سبز رنگ وسط صفحه دفترچه تلفن اضطراری را تایید و ذخیره کنید.

مدین:-مسلباتیری آلیز قده (تومین)ییناند درج از مسلباتیری طالبه کندل)اینتریتی خدمات محمولات اخبار فروشگاه هرفی تماس یا ما مروز شنایاطین:بارست: اللاه قد الله ما را میزروزیک محف وال و و 400 این از در این میزروزمان اللیزن،روزرمان الله

بسیار عالی شما به راحتی گلخانه هوشمند تان را به اینترنت متصل کرید. به خاطر داشته باشید شما هر زمان که مشکلی برای گلخانه بوجود بیاید ما به شما خبر خواهیم داد و نیازی به مراجع به پنل اینترنتی نیست، جز در مواردی که بخواهید تنظیماتی را تغییر دهید ویا حساب کاربری را شارژ کنید. دقت کنید که از شارژ حساب کاربری شما برای شارژ سیم کارت داخل دستگاه استفاده خواهد شد، همچنین در شرایط اضطراری از آن کسر خواهد شد، بنابراین پیشنهاد میکنیم که حتما همیشه حساب کاربری شما شراژ باشد تا ما بتوانیم با شما در ارتباط باشیم.

در ادامه به بررسی شارژ حساب کاربری می پردازیم، همچنین نحوه دریافت شارژ رایگان به میزان 30هزار تومان را به شما خواهم گفت.

جهت شارژ حساب کاربری برروی دکمه قرمز بالای صفحه کلیک کنید. این دکمه در صورتی که شارژ حساب کاربری شما زیر 5هزار تومان باشد قرمز میشود تا نوع هشدار را نشان دهد. با کلیک کردن بر روی آن وارد این صفحه میشود.

|                                                                                                    |                            | فبار فروشگاه معرفی تماسیاما                    | نترنتی خدمات محصولات ا                     | خانه کنترل ای  |
|----------------------------------------------------------------------------------------------------|----------------------------|------------------------------------------------|--------------------------------------------|----------------|
|                                                                                                    | ې زېر برای ما ار سال کنید. | کنید، فقط کافیست که عکس گفانه خودتان را در قره | a میتولیند 30.000 تومان شارژ رایگان دریافت | يه فبر خوب آ ث |
| راهنمایی افزایش حساب کاربری                                                                                                    |                            |                                                | کارېرى                                     | شارژ حساب      |
| <b>چه فوری شارژ هدیه بگیریم؟</b><br>با هرباری که شما هیرو میفرید، میتوانید یک<br>مکسر لا گانه مهمدان کسیر ما است.                                                                 |                            | ى ۋەرەر 30000 ئىسلەرلەرلەر ئەگەر               | an 2015 Se. 8- J                           |                |
| عمل بر تعدم توجین بیزید و برین در بین درم بری<br>ما ارسال کتید. به محض ارسال عکس حساب<br>گزرنه ای بگیرید که اسمارت بین در عکس معلوم                                               |                            |                                                | وكالالد شمال                               | iŭ.            |
| یونه ای بیرزید به مسترک بین در عدین سیرم<br>باشد)<br>جه ها به های باید به داخت شود؟                                                                                               |                            | No file                                        | selectedBrowse التخاب عكس                  |                |
| ما هیچ هزینه ای برای سیستم از شما دریافت<br>نمیکنیم. در حال حاضر تنیا هزینه ای که شما<br>پردافت میکنید هزینه ارسال پیام گوناه میباشد<br>که توسط مخابرات دریافت میشود. هزینه ارسال |                            | بالاعكس گلجانه                                 | len                                        |                |
| هریهام کوتاه 201 ریال است و بسته به نفراتی که<br>در شرایط اضطار ای پیام ار سال میشود از شما کسر<br>خانه ماه ماه استان میشود از شما کسر                                            | فريد                       | تعداد ار سال تفریبی پیام ها                    | مېزان شارژ                                 | رديف           |
| توفقد شخار قرقی به حسر مسی مسیعه دمی<br>گفانه شما به سرور آنتاین ممکن است ماهیانه<br>بین 1000 الی 5000 تومان کسر شود و این                                                        | )                          | ريم 700 مريم                                   | 15،000 تومان                               | 1              |
| هزینه نیز مربوط به مخابرات و هزینه اینترنت و یا<br>ریام کوتاه است.                                                                                                    | W                          | تقريبا 1500 پيام                               | 30.000 تومان                               | 2              |
|                                                                                                    | W                          | تقريبا 5000 پېلم                               | 100.000 تومان                              | 3              |

**روش شارژ به روش اول**: خبرخوب ایجاست که شما با هربار خرید و اضافه کردن هیرو به کنترل پنل ما به شما مبلغ 30هزار تومان هدیه میدهیم. شرط دریافت این هدیه گرفتن یک عکس از گلخانه شماست. پس نام گلخانه خودتان را در قسمت مشخص شده وارد کنید، سپس عکس را که باید با فرمت JPG باشد برای ما ارسال کنید. با کلیک بر روی دکمه browse.. عکس را انتخاب و در نهایت برروی دکمه ارسال عکس گلخانه کلیک کنید. تا ما بلافاصله حساب کاربری شما را به میزان 30000 تومان افزایش دهیم.

**روش شارژ به روش دوم:** این روش زمانی استفاده میشود که شما مایل اید حساب کاربری خود را مجدد افزایش دهید. با توجه به میزان حساست و تعداد پیام کوتاه ها میتوانید از بین این سه بسته پیشنهادی یکی را انتخاب کنید، پس از آن وارد صفحه ای خواهید شد که باید یکی از بانک ها را انتخاب کنید و سپس پرداخت خود را تکمیل کنید، پس از آن به وبسایت ما برمیگردید و درصورتی پرداخت کامل شده باشد اعتبار جدید به اعتبار قبلی شما اضافه خواهد شد.